## エントリー方法(既に健康ポイントプログラムに登録・参加中の方)

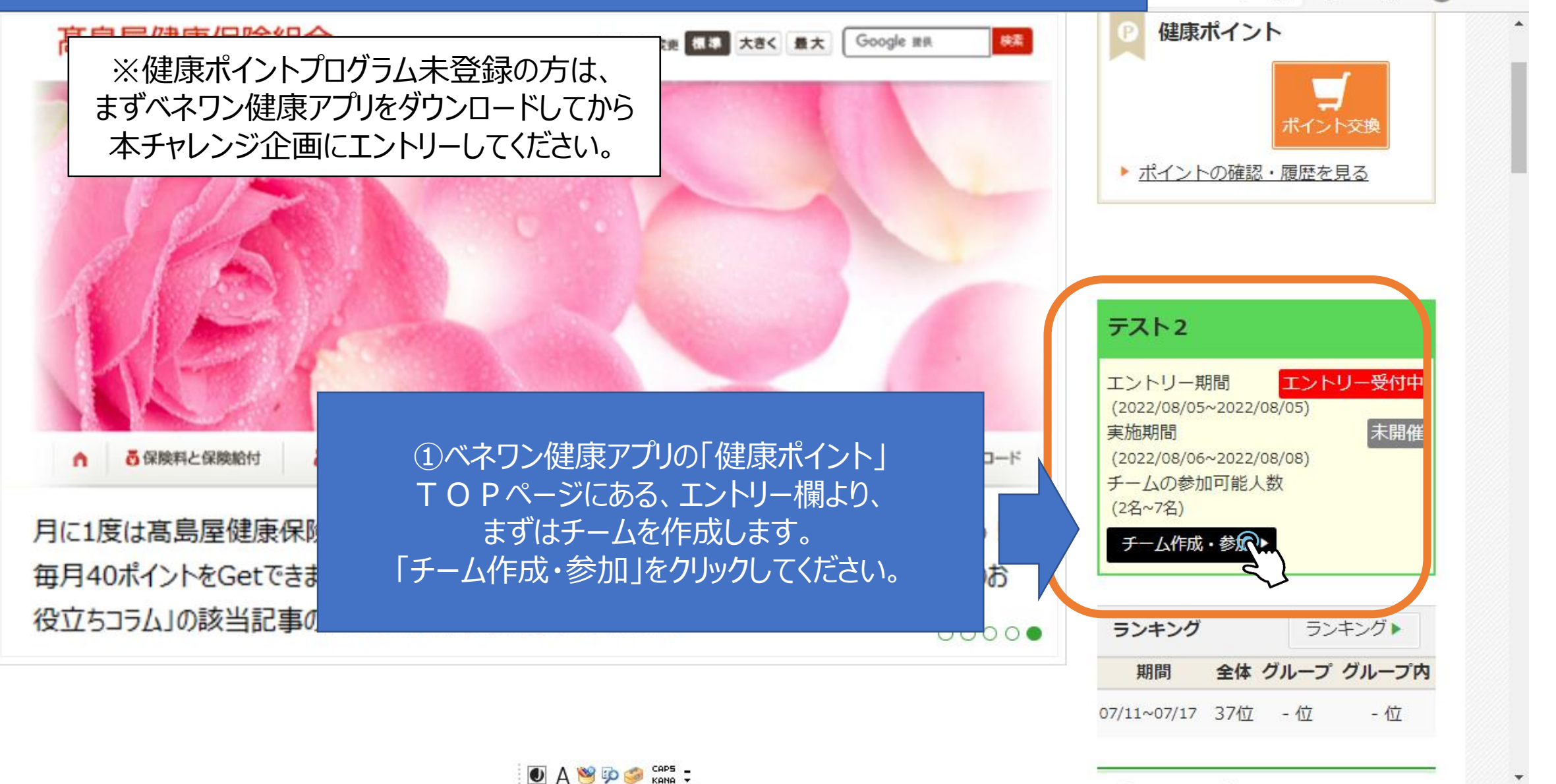

= 📄 🤗 🤹 💽

≲≡

Ð

to

A

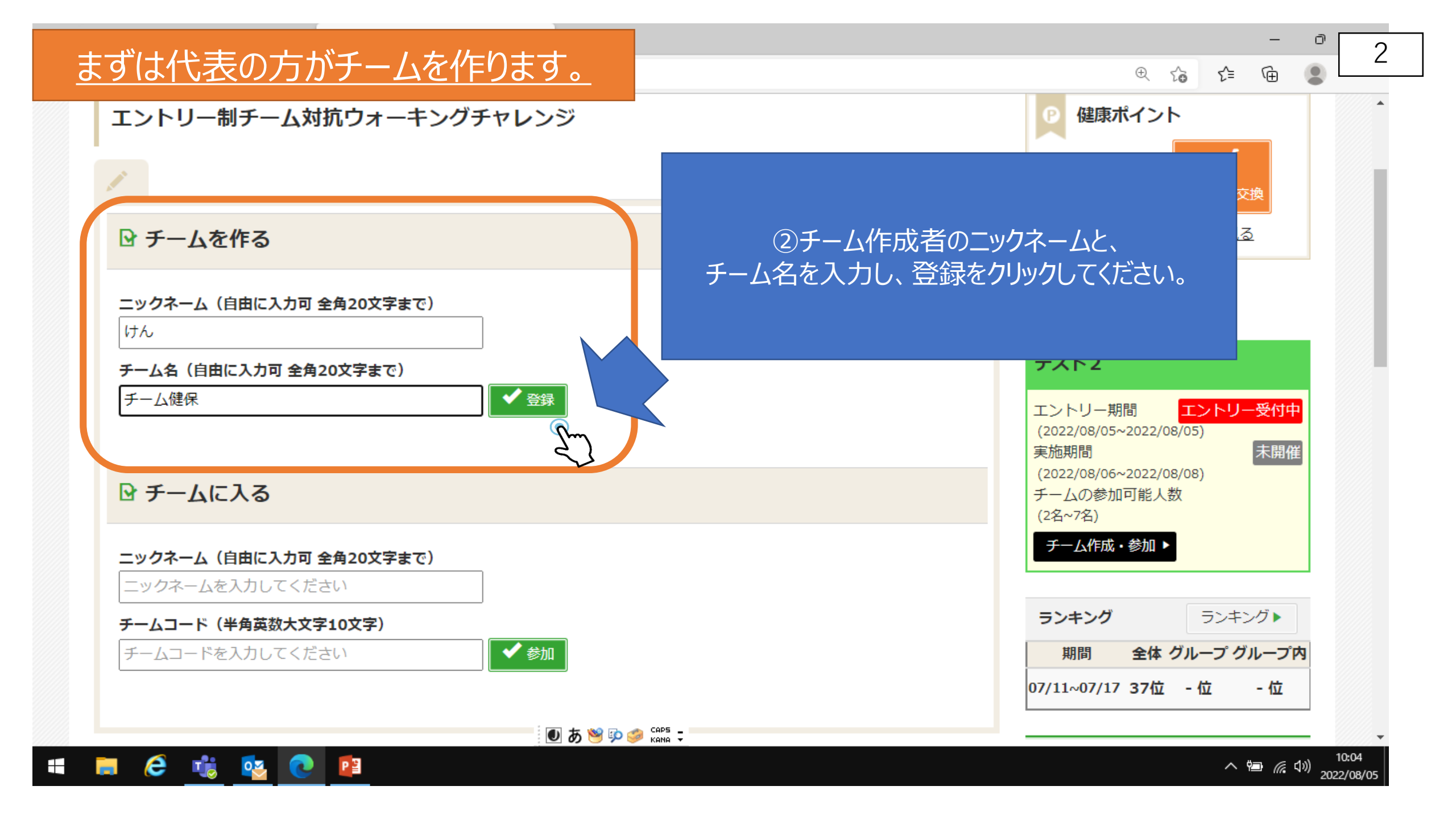

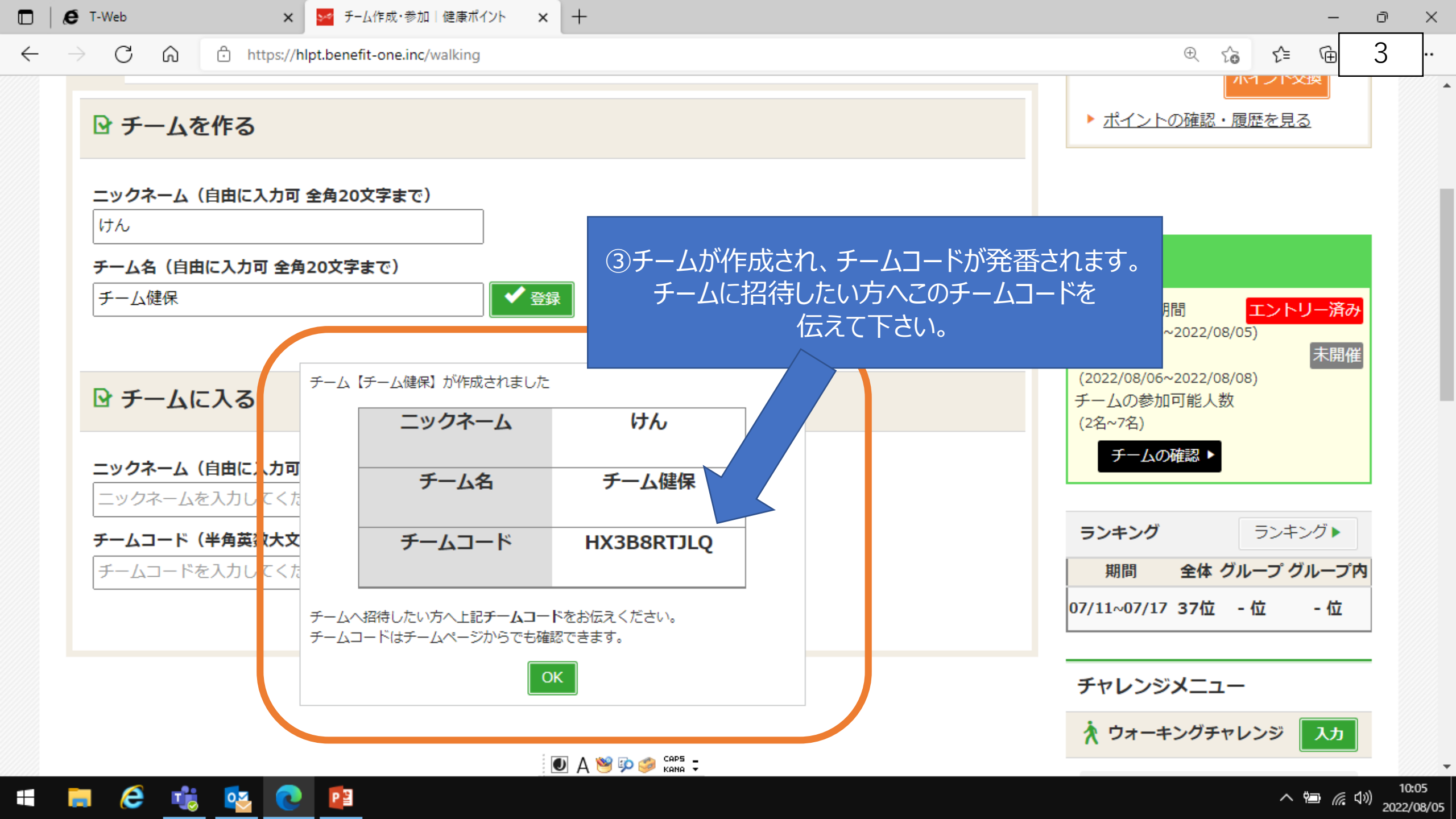

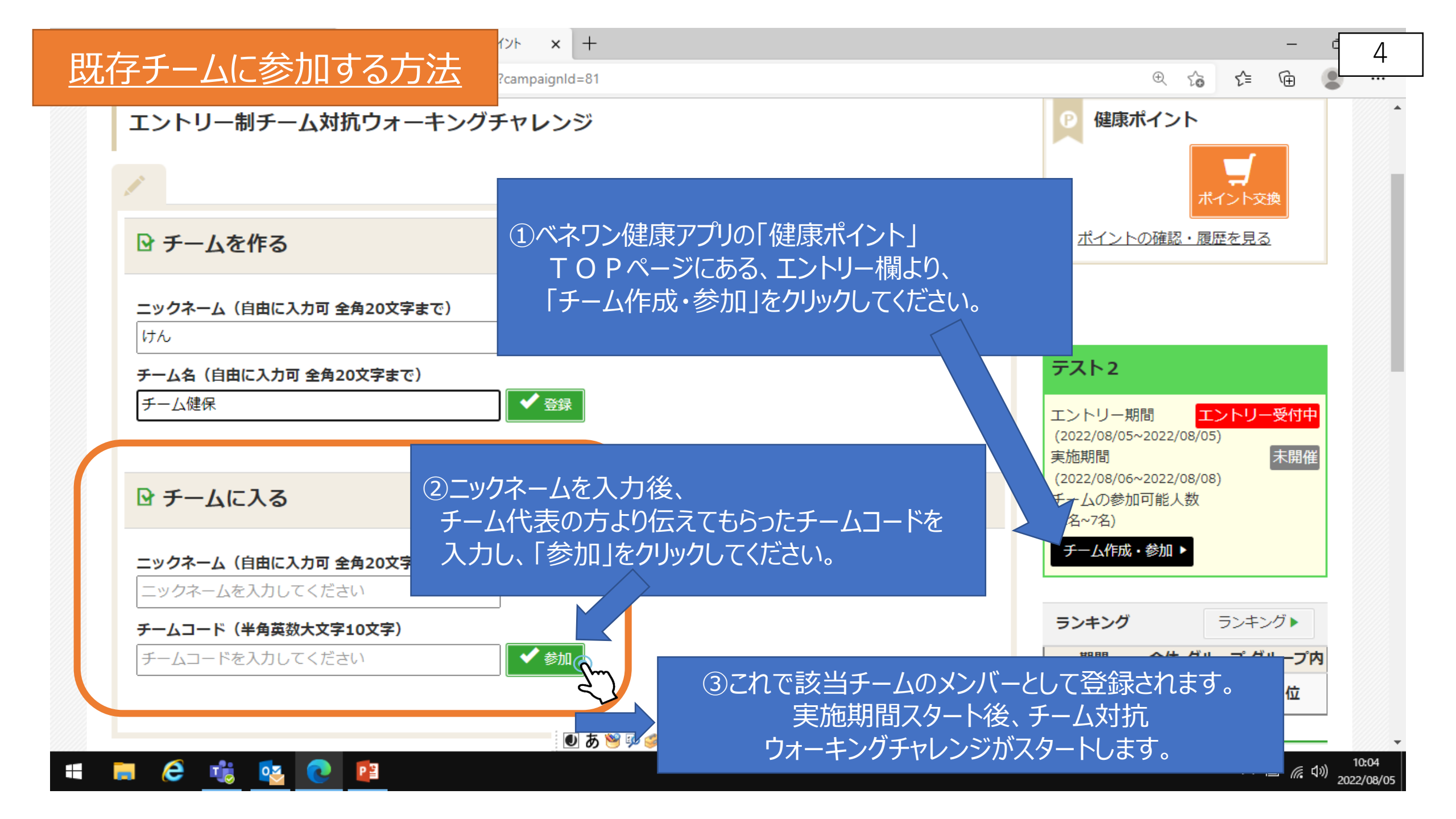

チームページ確認(キャンペーン開始前)

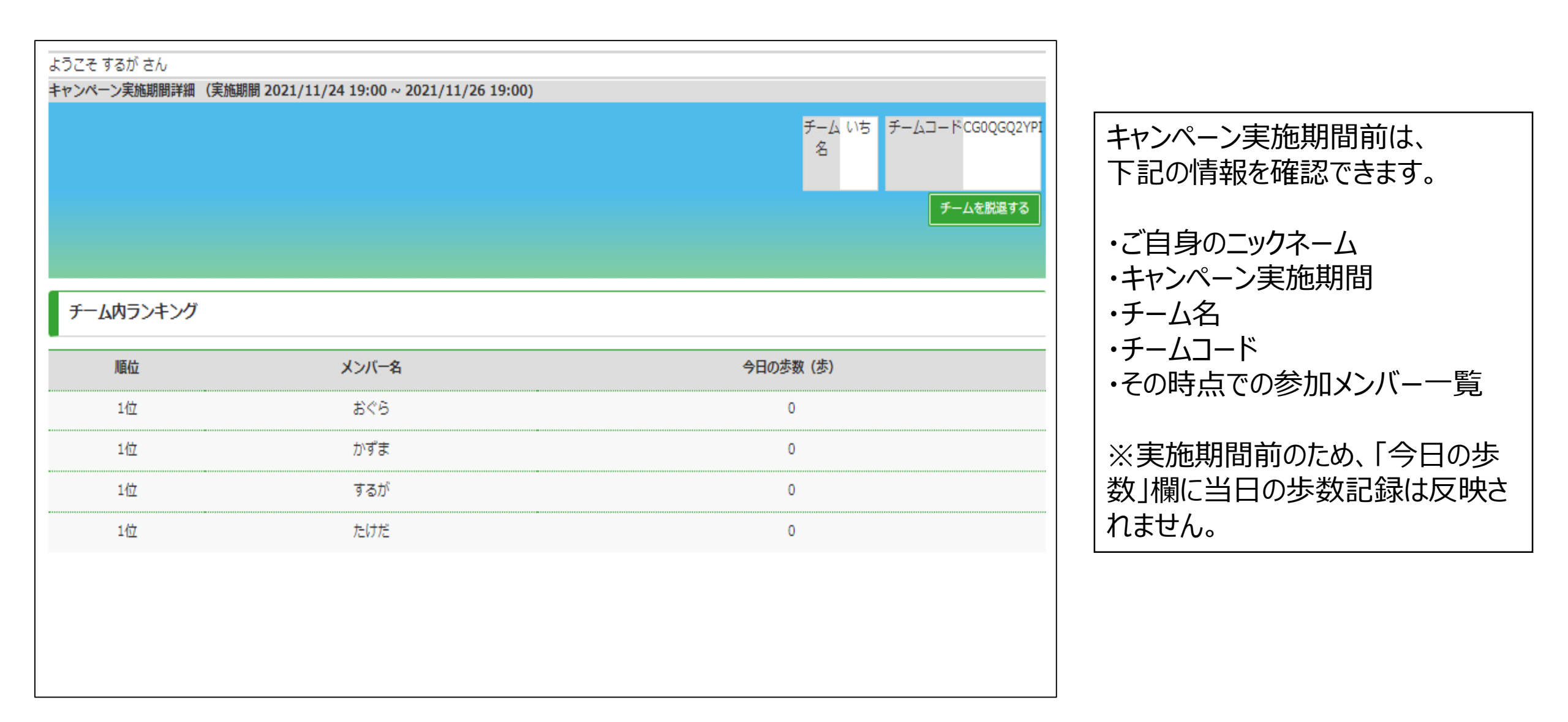

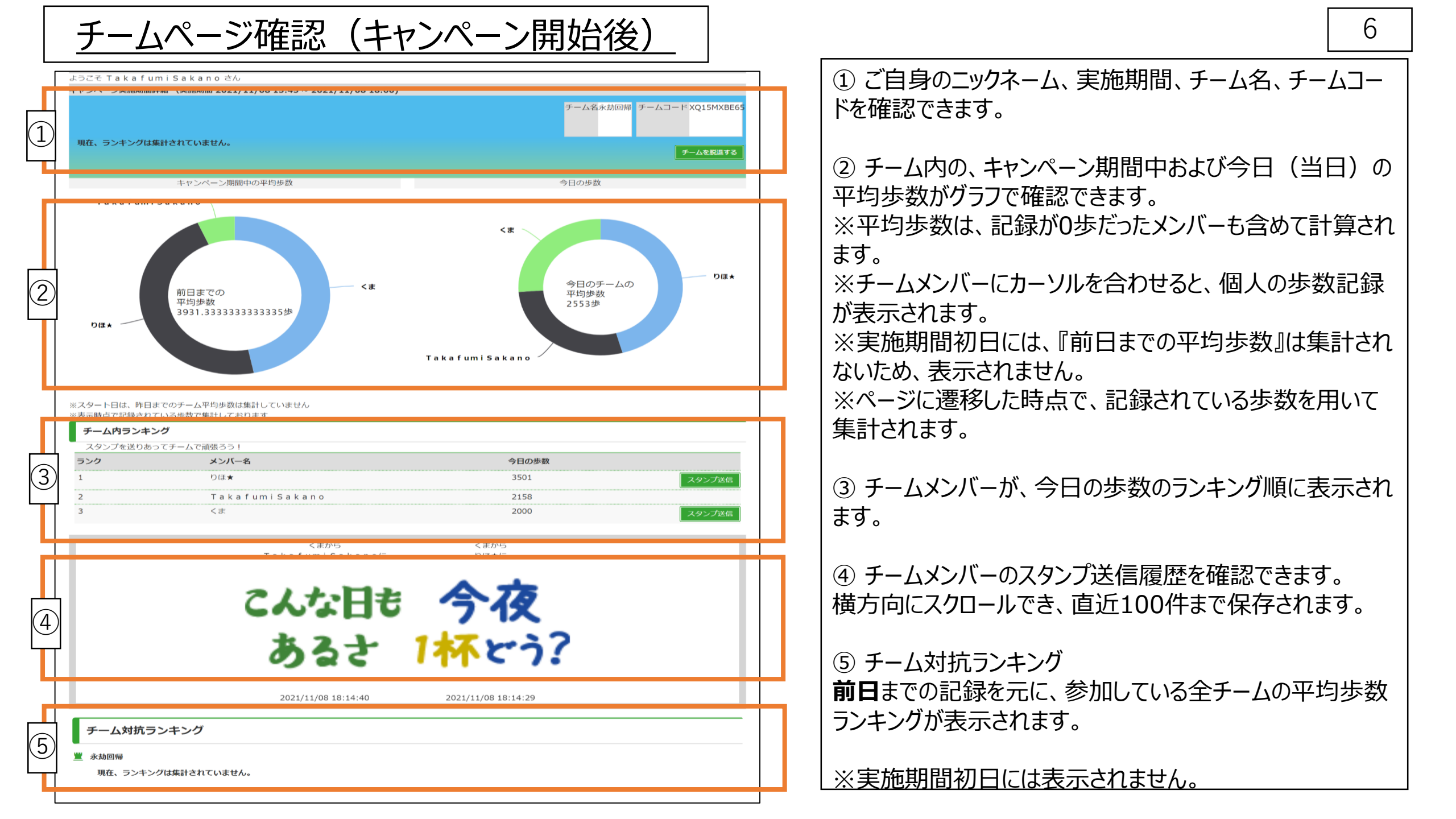

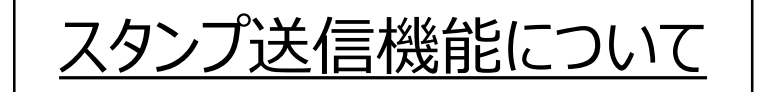

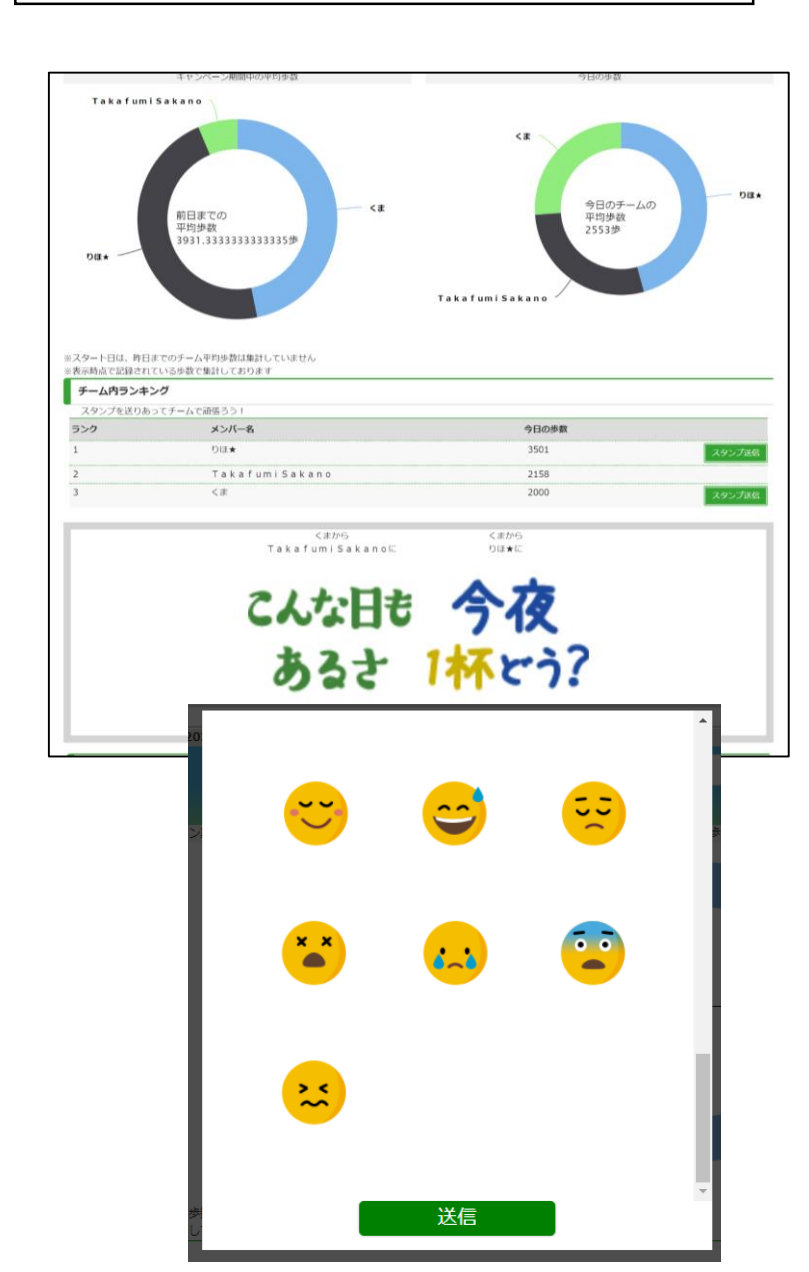

| こんな日も<br>あるさ | 7711!         | 無理すんな         | 適当(=<br>頑張れ   |
|--------------|---------------|---------------|---------------|
| 応援<br>してるよ!  | 76-<br>76-    | Thank<br>you! | Sorry         |
| ありかっとう!      | z'nktatu.     | また<br>明日!     | 今夜<br>1杯とう?   |
| おはよう!        | こんにちは]        | おやすみ!         | おめでとう!        |
| おつかれ         | 921<br>21-1-1 | やった/          | 想えるだ!         |
| GOOD!        | いっけい 歩いけった!   | ゆっくり<br>休んてわれ | 明日は<br>蒋張ります! |
| ÷            | 0             | 2             | 30            |
| <u></u>      | 00            | **            | (-)           |
|              | ***           |               |               |

| キャンペーン実施期間開始以降、<br>チームメンバーへ励ましのスタンプ<br>を送ることができます。                                                                                                    |
|----------------------------------------------------------------------------------------------------|
| ※自分自身へは送れません。                                                                                                    |
| <ol> <li>チーム内ランキングから、スタン<br/>プを送りたいメンバー欄の『スタン<br/>プ送信』ボタンを押下し、スタンプ<br/>送信画面を開きます。</li> <li>歩数のドーナツグラフから、スタン<br/>プを送りたい相手のデータ領域や<br/>名前部分を押下して開くことも可<br/>能です。</li> </ol> |
| ② 全34種から送りたいスタンプ<br>を選択し、『送信』ボタンを押下し<br>ます。                                                                                                    |
| ③ 送信履歴欄に、送った方・送<br>られた方のニックネーム、送信日<br>時と共にスタンプが表示されます。                                                                                                    |
|                                                                                                    |